## **Modifying a Charted Task**

Note: Only the provider who has charted the medication administration can modify the task.

1. Right-click on the charted result and select "Modify" from the options.

| Medications                                                                                                    | 2012-Nov-06         | 2012-Nov-06<br>16:00                                                                       | 20 |
|----------------------------------------------------------------------------------------------------|---------------------|--------------------------------------------------------------------------------------------|----|
| 60<br><b>hydrochlorothiazide</b><br>25 mg, Oral, Tab, BID,<br>Start: 2012-Nov-05 16:00                         | 11.00               | 10.00                                                                                      |    |
| <b>hydrochlorothiazide</b><br>ेष्टे<br><b>lisinopril</b><br>20 mg, Oral, Tab, QID,<br>Start: 2012-Nov-05 10:46 | 25 Auth (Verified)' | View <u>D</u> etails<br><u>Vi</u> ew Comments<br>View <u>O</u> rder Info<br><u>M</u> odify |    |
| lisinopril<br>®                                                                                                |                     | Eorward/Refuse                                                                             |    |

- 2. The charting window will open and the necessary modifications can be made.
- 3. Comments can be entered by clicking the "Comment" button.
- 4. Click the green check mark <sup>✓</sup> to complete the administration documentation.
- 5. The modified result is displayed. Modified results are preceded by (c).

| Medications                                                                            | 2012-Nov-06<br>15:00 |
|----------------------------------------------------------------------------------------|----------------------|
| ød<br><b>hydrochlorothiazide</b><br>25 mg, Oral, Tab, BID,<br>Start: 2012-Nov-05 16:00 |                      |
| hydrochlorothiazide                                                                    | (c) 12.5 Modified    |

If the date or time of an intervention that will generate a follow up task (PRN response task) has been modified, the "**Proposed Modifications**" dialog box is displayed, stating that the system has proposed a new date and time for the PRN Response to be charted based on the modified date and time:

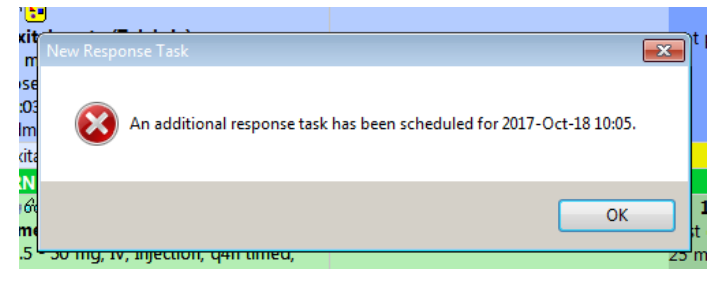

- 1. If the proposed date and time are appropriate, single-click on the proposed change to highlight it and then click "**OK**".
- 2. The task for charting the PRN response appears in the new date and time cell.
- 3. Right click choose Option "Not Done". Choose reason of Task Duplication